## 工业以太网通信组态实例

一、 S7-200 与 S7-300/400 间的以太网通信(S7-200 为服务器,

S7-300/400 为客户机)

1、 S7-200 组态步骤

S7-200 以太网通信使用 CP243-1 模块,下面介绍 CP243-1 的组态过程。

(1) 打开"工具"菜单中的"以太网..."选项。

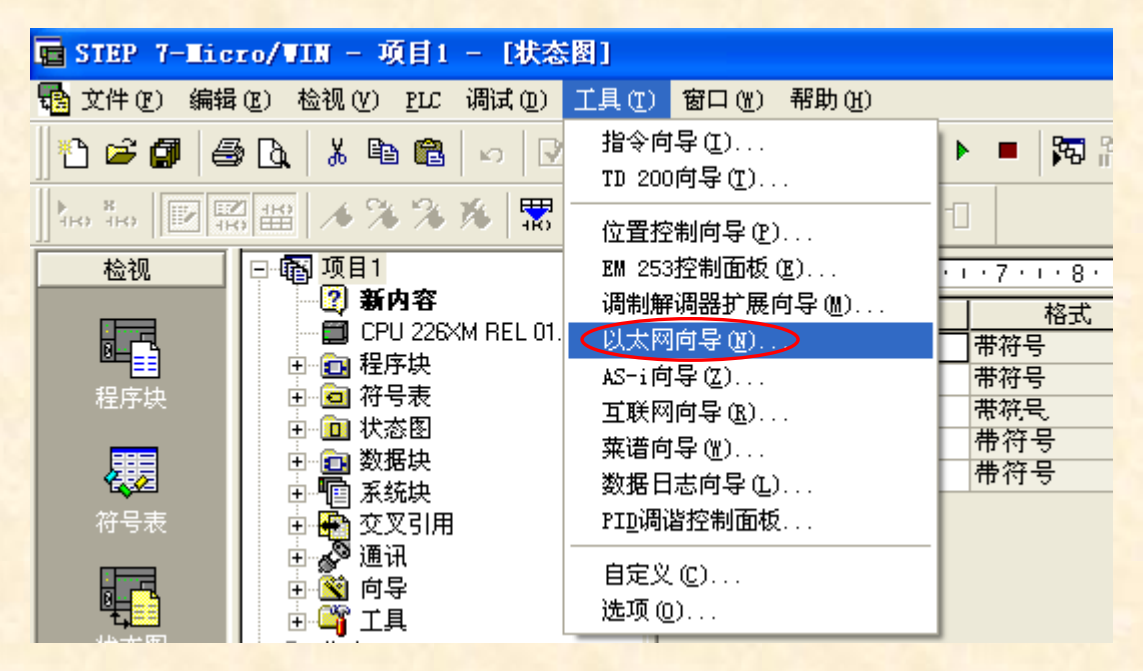

(2)在出现的"以太网向导"中简单介绍以太网的通信情况,点击

下一步。

| 以太两向导      |                                                                                                    |   |
|------------|----------------------------------------------------------------------------------------------------|---|
|            | 此向导将帮助您配置CP 243-1以太网模块,以便将S7-200 PLC与以太网网络连接。以太网<br>是基于IIEE 802 3标准,其通讯协议系基于ISO和TCP/IP。CP 243-1模块可以高达每秒100<br>兆位的速度经由网络进行数据传输,并可支持多达8个同时连接。<br>工业以太网为工业界设计,可与无嗓音工业双纽线(ITP)技术或工业标准双纽线(TP)技<br>术共同使用。工业以太网可用于提供多种针对具体应用的利用,例如交换、高速媒体冗<br>余、快速连接和冗余网络。使用CP 243-1模块,S7-200可与多种多样支持以太网的现用产<br>品兼容。单击'下一步',为程序配置CP243-1模块。 |   |
| Industrial | 按F1键取得有关任何向导屏幕的帮助。                                                                                                    | _ |
|            |                                                                                                    |   |

- (3)选择 CP243-1 模块的位置,如不确认位置,可以点击"读取模
- 块"按钮由软件探测模块的位置,完后点击"下一步"。

| 以太两向导     |                                                                                                    |
|-----------|----------------------------------------------------------------------------------------------------|
| Toustrial | 此向导将帮助您为CP 243-1以太网模块定义参数,然后将此配置放入您的项目中。<br>指定模块位置<br>欲配置模块,请指定模块相对于PLC的位置。单击'读取模块',搜索已安装的CP243-1<br>以太网模块。 |
| 1         | 〈上一步 下一步〉 取消                                                                                                |

(4)指定 CP243-1 模块的 IP 地址,子网掩膜和网关地址。如网络是B00TP 服务器,可以选定由服务器自动指定 IP 地址。选定模块的连接类型为"自动检测通讯"。点击"下一步"。

2

| 以太两向导                                                                                             |                                                                                                 |
|---------------------------------------------------------------------------------------------------|-------------------------------------------------------------------------------------------------|
| 模块地址<br>请选取指定给此CP 243-1 模块的<br>指定IP地址的服务),您可以选择<br>IP地址:<br>子网掩码:<br>网关地址:                        | 地址。如果您的网络提供一BOOTF服务器(启动时自动<br>自动指定IP地址。<br>192.168.0.1<br>255.255.255.0<br>0.0.0.0.0<br>指定IP地址。 |
| 模块连接类型<br>为此模块指定通讯连接类型。<br>自动检测通讯<br>自动检测通讯<br>全双工100兆位通讯<br>全双工100兆位通讯<br>全双工10兆位通讯<br>全双工10兆位通讯 | ▼<br></th                                                                                       |

(5) 设定分配给模块的输出字节的起始地址(一般使用缺少值)和

连接数。点击"下一步"。

| 以太网向导 |                                                                                                    | × |
|-------|----------------------------------------------------------------------------------------------------|---|
|       | 模块命令字节<br>通过计数在CP 243-1 模块之前附加在PLC上的I/0模块使用的输出字节来确定Q地址。<br>QB 2 ÷<br>对等连接<br>CP 243-1 模块将最多支持8个异步同时连接。选择您希望为此模块配置的连接数目。<br>要为此模块配置的连接数目:<br>● ÷ (0-8)<br>单击 '下一步'编辑此配置的连接。 |   |
|       | _<上一步 下一步> 取消                                                                                                    |   |

(6)选择本站为服务器,设置客户机的远程属性,完后点击"下一步"。

TSAP 由两个字节构成,其设置方法如下(其中的n表示第n个连接): 如果远程对应连接设备是 S7-200 PLC,使用以下算法确定远程站的

TSAP:

- TSAP 的第一个字节是(n×10) + (n-1)。

- TSAP 的第二个字节是模块位置。

如果远程对应连接设备是 S7-300 或 S7-400,使用以下算法确定远程 站的 TSAP:

- TSAP 的第一个字节是(n×10) + (n-1)。

- TSAP 的第二个字节代表模块架和槽位的编码数值。

字节的第三个位是模块架,最后1个位是编码槽号。

| 1.直庄族 🔼                                                              |
|----------------------------------------------------------------------|
| 您已经请求1个连接。请为每个连接指定该连接应当用作客户机还是服务器,并配置其关联的属<br>性。                     |
| _ 连接0(1连接已请求)                                                        |
| <ul> <li>此为服务器连接:服务器对来自远程客户机的连接请求作出应答。</li> </ul>                    |
| 本地属性(服务器)<br>TSAP<br>10.00<br>本地属性(客户机)<br>TSAP<br>10.00<br>10<br>03 |
| □ 此服务器将与操作员面板(OP)连                                                   |
| ☞ 接受所有连接请求。                                                          |
| 仅从以下客户机接受连接请求: 连接数量 CPU 模块所在的子 轨号和槽号                                 |
|                                                                      |
|                                                                      |
| ☑ 为此连接启用'保持活动'功能。                                                    |
| 请为此客户机连接指定一个符号名。您的程序可以发起与此远程服务器的数据传输时用符号引<br>用此连接。                   |
|                                                                      |
|                                                                      |
| < 上一个连接 >                                                            |
| 确认取消                                                                 |

(7)选择是否需要 CRC 保护及保持活动的时间间隔并点击"下一步"。

| 以太两向导 (0的ETH配置) |                                                                                            | × |
|-----------------|--------------------------------------------------------------------------------------------|---|
| 100* 01         | CEC保护<br>向导可生成一个CEC,以帮助保护模块配置不会遭到无意的内存覆盖。但是,此保护也会<br>阻止程序在运行时间修改配置。                        |   |
|                 | <ul> <li>☞ 是,为数据块中的此配置生成CRC保护。</li> <li>○ 否,请勿为此配置生成CRC保护。</li> </ul>                      |   |
|                 | 保持活动间隔<br>当与远程通讯合作方连接或与STEP 7-Micro/WIN通讯时,CP 243-1 模块可确保在定时<br>间隔内的连接。以秒为单位指定'保持活动'功能的间隔。 |   |
| Industrial m    | 30 - 1 秒                                                                                   |   |
|                 | 〈上一步 下一步〉 取消                                                                               |   |

(8) 分配以太网通信所使用的数据区,并点击"下一步"。

| 以太两向导 (O的ETH配置) |                                                                                                    |  |
|-----------------|----------------------------------------------------------------------------------------------------|--|
|                 | 为配置分配内存<br>此模块的配置块要求24个字节的V内存。就您所选择的选项而言,此配置的总计大小为<br>159个字节。请指定将配置放入数据块的起始地址。<br>向导可建议一个代表正确大小且未使用的V内存块的地址。<br>建议地址 (S)<br>VBO 至VB158 |  |
|                 | 〈上一步 【下一步〉】 取消                                                                                                    |  |

(9) 至此, S7-200 服务器以太网的组态完成, 结果如下:

| 以太两向导 (O的ETH配置)                                                                                                    |    |
|----------------------------------------------------------------------------------------------------|----|
| 以太网向导现在会为您所选的配置生成项目元件,并使此代码能够被程序使用。您请求的配置包括以下项目元件:<br>( YBO - YB158 ) 位置 模块配置将被放置在数据页 'ETHO_DATA' 的<br>子例行程序 'BTHO_CTRL'<br>生成的子程序 使用的数据区<br>每次扫描时调用初始化和控制子例行程序 'ETHO_CTRL'。<br>CY 243-1 模块配置必须先下载至PLC才可供使用。<br>此向导配置将在项目树中按名称引用。您可以编辑默认名称,以更好地识别此向导配<br>置。 |    |
| く上一步   完成   取                                                                                                    | .消 |

2、 S7-400 组态步骤

(1) 新建项目 "S7-400 客户机", 并插入一个 S7-400 站点。

| 🎜 SITATIC Tanager - [S7-400客户机 ]                                                                                                    | D:\Program Files\Siemens\Step7\s | 7pr 🔳 🗖 🗙 |
|----------------------------------------------------------------------------------------------------|----------------------------------|-----------|
| 🞒 文件(E) 编辑(E) 插入(E) PLC(L) 查看(                                                                                                    | /) 选项(@) 窗口(W) 帮助(M)             | - 8 ×     |
| D 🗃 👫 📶 🕺 🖻 🖴 💁                                                                                                    | 「計 🏢 💼 < 无过滤器 >                  | - 🏹 🔡 🖻   |
| 田子 (1)     田子 (1)     SIMATIC 400(1)     SIMATIC 400(1) | 00 MFI(1)                        |           |
| 按下 F1,获得帮助。                                                                                                    | TCP/IP ->                        |           |

(2)组态 S7-400 硬件, 依次插入导轨, 电源模块和 CPU 模块。在插入 CPU 模块时, 会弹出"属性-PROFIBUS"窗口, 点击"取消"。

| 践 HV Config - [SIMATIC 400(1) (配置) S7-400客户机] |          |                                                   |         |
|-----------------------------------------------|----------|---------------------------------------------------|---------|
| ■11 站点② 编辑② 插入① PLC ② 查看 ⑦ 选项③ 窗口 ⑧ 帮助 ④      |          |                                                   | - 8 ×   |
|                                               |          |                                                   | and and |
| (0) UK2                                       |          | 1                                                 |         |
| 1 PS 407 4A                                   | 查找(2)    |                                                   | mt mi   |
| 2 CPU 414-2 DP                                | 配置       | 标准                                                | •       |
| IJ DP                                         |          |                                                   |         |
| 4                                             | T E      | 🔒 CPV 414-2 DP                                    | ~       |
| 6                                             |          | - 📕 6ES7 414-2XG00-0AB0                           |         |
|                                               |          | 6EST 414-2XG01-0AB0                               |         |
|                                               |          | 6ES7 414-2XG02-0AB0                               | _       |
| (n) 102                                       |          | + 6857 414-2%G03-0AB0                             |         |
|                                               |          | BEST 414-22 TOO-04B0                              | ~       |
| 插 圓 模块 订货号 固 M I Q 注                          | 6ES7 414 | -2XG02-0AB0                                       | TA Ec   |
| 1 1 PS 407 4A 6EST 407-0DA01-0AA0             | 128 KB   | L作存储器:0.1 ms/1000 条指令;8<br>32 殷连接:MPT + DP 连接:要名店 |         |
| 2   CPU 414-2 DP   6EST 414-2XG02-0   2     . | 计算功能     | or movin, with or vist, discharged                |         |
| 按下 F1 以获取帮助。                                  |          |                                                   | Chg     |

(3) 在硬件中放入 CP443-1 以太网模块。

| 📑 HW Config - [SIMATIC 400(1) (配置) S7-400客户机]              |                  |                                                   |            |
|------------------------------------------------------------|------------------|---------------------------------------------------|------------|
| 叫 站点 (S) 编辑 (E) 插入 (E) PLC (E) 查看 (Y) 选项 (D) 窗口 (H) 帮助 (H) |                  | -                                                 | e ×        |
|                                                            |                  |                                                   |            |
| (0) UR2                                                    |                  |                                                   |            |
| 1 PS 407 4A                                                | 查找(2)            | M                                                 | 1 24       |
| 2 CPV 414-2 DP                                             | 配置               | 标准                                                | +          |
| IJ DP                                                      |                  | 1                                                 | -          |
| 4 - CF 443-1 IT                                            |                  |                                                   |            |
|                                                            |                  | - CP 443-1 Advanced-IT<br>+ 66K7 443-1EX40-0XE0   | ^          |
|                                                            |                  | 🕀 🦲 6GK7 443-1GX00-0XE0                           |            |
|                                                            |                  | ⊕                                                 |            |
| (0) UR2                                                    |                  | V1.0                                              |            |
|                                                            |                  |                                                   | ~          |
| 1 PS 407 4A 6ES7 407-0DA01-0AAC                            | 6GK7 443<br>田子丁小 | -1GX11-OXEO<br>以太网 TSO 和 TCP/TP 的具有"发             | ₹ <u>≺</u> |
| 2 CPU 414-2 DP 6EST 414-2IG02-0 2                          | 送/接收"<br>长整型数    | 和"读取/写入"接口的 S7 CP,<br>据, VDP, TCP, ISO, S7 通讯,路 🗸 |            |
|                                                            | These second     | ļ¢                                                | .hg /      |

(4) 放入 CP443-1 时, 会自动弹出"属性-Ethernet 接口"窗口, 点击"参数"标签,设定模块的 IP 地址和子网掩码。点击"新建", 建立一个以太网。最后编译保存。

| 属性- Ethernet接口 CP 443-1 II (RO/S4)                                             | × |
|--------------------------------------------------------------------------------|---|
| 常规  参数                                                                         |   |
| └                                                                              |   |
| MAC 地址(M):                                                                     |   |
| IP 地址 ①: 192.168.0.2<br>子网掩码 ⑧: 255.255.255.0<br>○ 使用路由器 ①<br>也址 ④ 192.168.0.2 |   |
| 子网(5):                                                                         |   |
| 未连网 新建 (1)                                                                     |   |
| /篇(E_G)  /////////////////////////////////                                     |   |
|                                                                                |   |
| 确定 取消 帮助                                                                       |   |

(5) 在项目管理器中,先选中项目名称,再双击以太网图标。

| SINATIC Manager - [S7-4              | 400客户机 D:\Program       | Files\Siemens\Step7\s | :7pr 🔳 🗖 🔀 |
|--------------------------------------|-------------------------|-----------------------|------------|
| 🎒 文件 🕑 编辑 🕑 插入 🖽                     | PLC (L) 查看(V) 选项(Q)     | 窗口() 帮助()             | -<br>×     |
|                                      |                         | ▲ < 无过滤器 >            | - 🏏 🔡 🖹    |
| □- 書 ST-400客户机<br>〒 副 SIMATIC 400(1) | SIMATIC 400(1) 🚆 MPI(1) | 双击此处                  |            |
| 按下 F1,获得帮助。                          | TC                      | P/IP ->               |            |

(6) 在出现的 Net Pro 环境中,先选中 CPU 模块,再右键单击图示区 域,在出现的列表中选择"插入新链接..."。

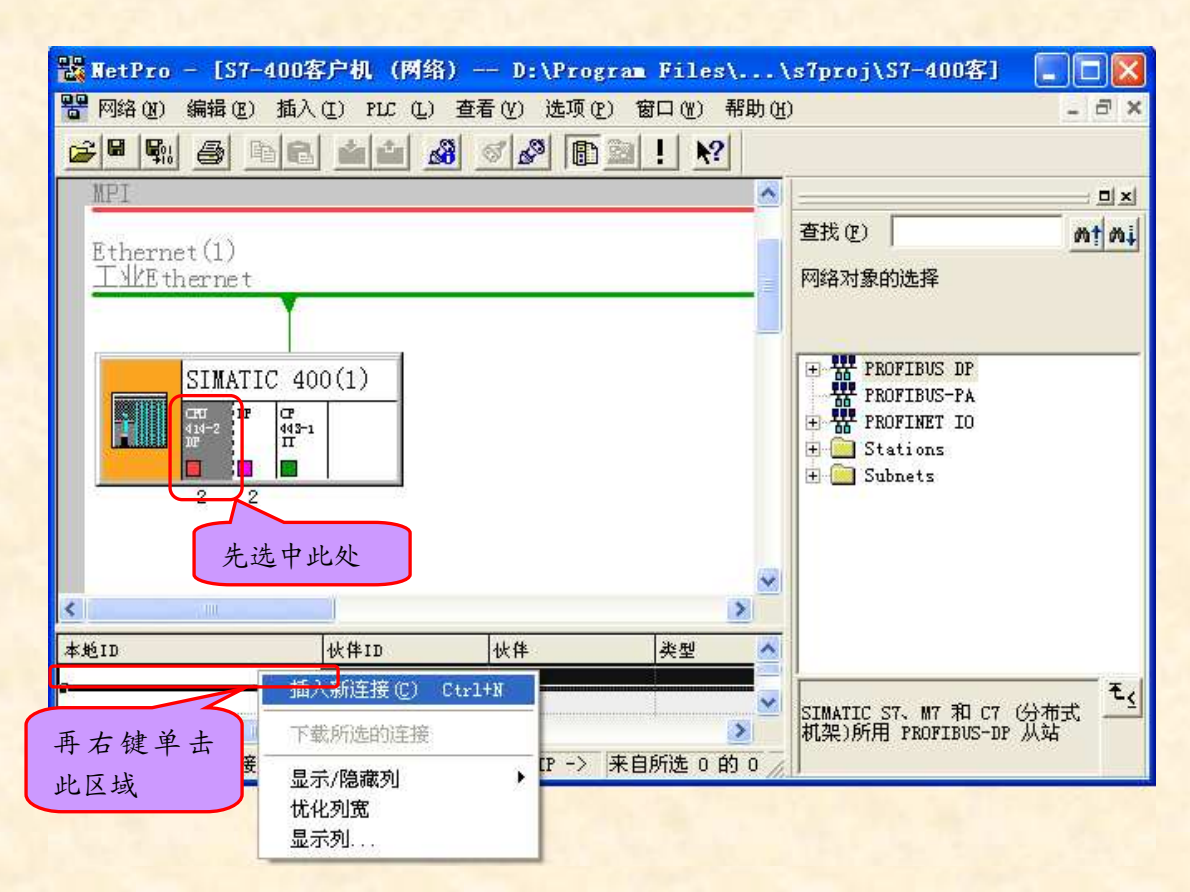

(7) 在出现的"插入新链接"窗口中,选中"未指定"和"S7连接", 再点击"应用"。

| 插入新连接                                    | < |
|------------------------------------------|---|
| 连接伙伴 (C)                                 |   |
| 项目 (2):<br>站点 (2): (未指定)<br>模块 (1):      |   |
| 连接<br>类型 (1): ▲ 57 连接<br>▼ 显示插入之前的属性 (1) |   |
| 确定 应用 ( <u>A</u> ) 取消 帮助                 |   |

(8) 在出现的"属性-S7 连接"窗口中,设置本地的地址 ID,并指 定通信伙伴(S7-200 CP243-1)的 IP 地址。

| 属性 - S7 连接                                            |                                                                |                                                                                                    |
|-------------------------------------------------------|----------------------------------------------------------------|----------------------------------------------------------------------------------------------------|
| 常规 状态信息                                               |                                                                |                                                                                                    |
| 本地连接端点-<br>□ 固定的所组;<br>□ 单向 ①<br>□ 建立激活的;<br>□ 发送操作模; | 态动态连接 ①<br>连接 ①<br>式消息 ②                                       | 快参数<br>本地 ID (十六进制) (L): W#16#1<br>1<br>」<br>」<br>」<br>】<br>】<br>】<br>】<br>】<br>】<br>】<br>】<br>】<br>】<br>】<br>】<br>】<br>】<br>】 |
| →连接路径<br>端点:<br>接口 促):                                | 本地(C)<br>SIMATIC 400(1)/<br>CPU 414-2 DP<br>CP 443-1 IT(R0/S4) | 伙伴 @) 未指定 ▼ 未指定                                                                                                    |
| 子网:<br>地址:                                            | Ethernet(1) [ <u>T</u> ]Ethernet]                              | [工业Ethernet]<br>[192.168.0.1]                                                                                                  |
|                                                       |                                                                | 地址详细信息 (2)                                                                                                    |
| 确定                                                    |                                                                | 取消 帮助                                                                                                    |

## (9) 点击"地址详细信息"设置通信伙伴(S7-200)的 IP 地址。

| 地址详细信息        |                                          |              |
|---------------|------------------------------------------|--------------|
| 端点:           | 本地(L)<br>SIMATIC 400(1)/<br>CPU 414-2 DP | 伙伴 健)<br>未指定 |
| 机架/插槽 健)∶     | 0 2                                      | 0            |
| 连接资源(十六进制)(C) | 10 💌                                     | 10 🔽         |
| TSAP:         | 10.02                                    | 10.00        |
|               |                                          |              |
| S7 子网 ID:     | 005A - 000E                              | -            |
| 确定            |                                          | 取消 帮助        |

(10) 如下图所示为组态后的画面。

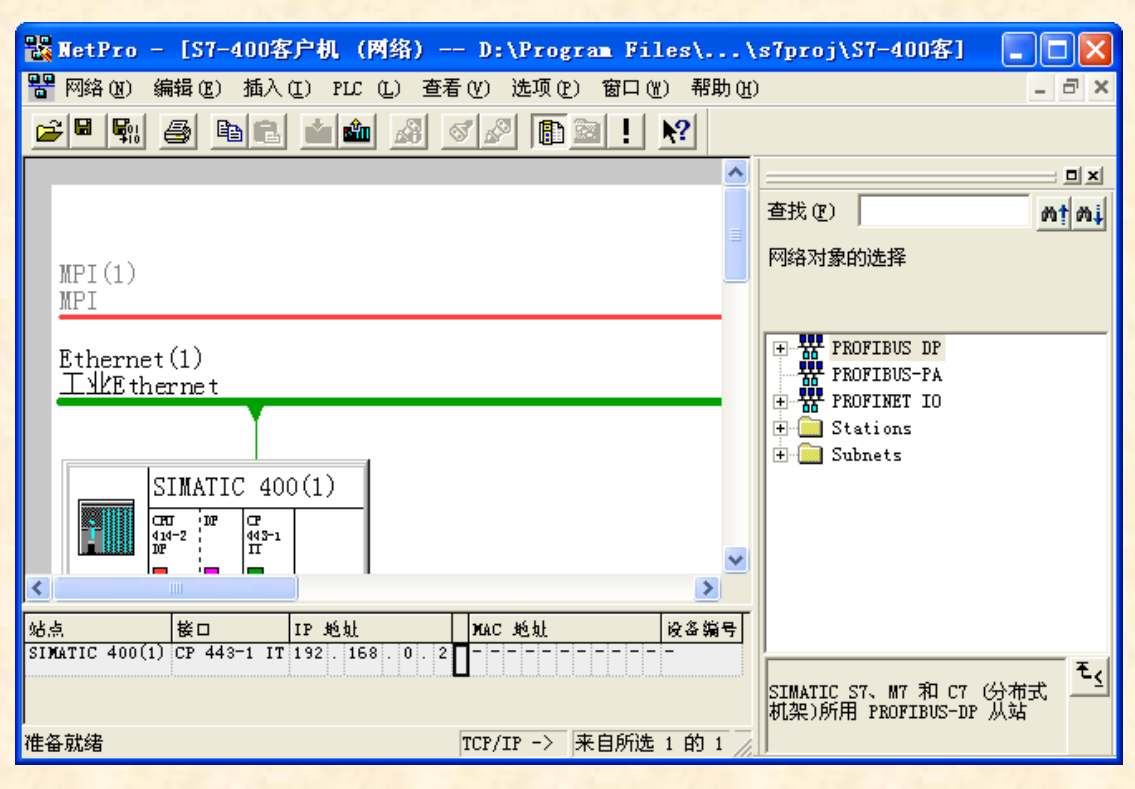

至此,服务器(S7-200)和客户机(S7-400)以太网通信已经组态完毕,分别把组态下载到各自的CPU中,就可以正常通信了。